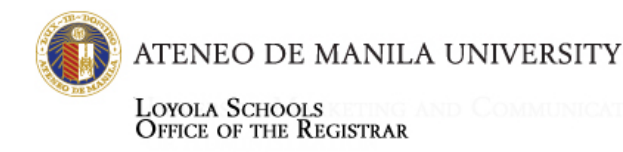

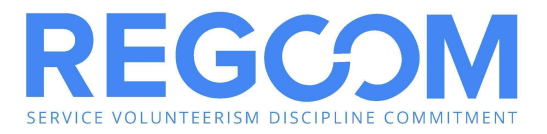

### **GENERAL REMINDERS:** First Year Students

### 1) Clear your HOLD ORDERS as soon as possible.

Students with HOLD ORDERS cannot enlist online. You need to clear and lift your Hold Order with the concerned office/s before you can avail of enlistment.

#### 2) Make sure you remember your AISIS username and password.

In case you forgot your password, you may request for a new one on aisisonline.ateneo.edu.

## 3) Take the time to completely and accurately accomplish the Student Information form on your AISIS accounts.

**You may experience some delays in enlisting** if you do not fill in all of the required fields for your student information. It is also important that we have current and accurate contact information of your parents or, in their absence, your guardians. Their contact information should be distinct from your own contact information. This is to enable the school to access your Emergency Contacts to ensure your safety and welfare.

#### 4) Most of the First Year classes are pre-enlisted.

However, you will also have to enlist in certain classes like PHYED, FLC, and NatSci. Take note that each block is assigned to a NatSci cluster, and each NatSci cluster differs in schedule.

Clustered subjects for First Year and Second Years:

- Theo 12
- NatSci
- IE-English

#### 5) Make sure to have back-up schedules.

This will help you enlist faster, in case the classes you have chosen are already closed.

For inquiries, visit <u>http://regcom.ateneo.edu</u> or drop us a line on our Facebook page, <u>Regcom's Helpdesk</u>. The Office of the Registrar may also be reached via email or Google Chat using your OBF account at <u>registrar.soh@ateneo.edu</u>, <u>registrar.sob@ateneo.edu</u>, <u>registrar.sos@ateneo.edu</u>, <u>registrar.ls@ateneo.edu</u>, <u>registrar.ls@ateneo.edu</u>, <u>registrar.ls@ateneo.edu</u>, <u>registrar.ls@ateneo.edu</u>, <u>registrar.sos@ateneo.edu</u>, <u>registrar.sos@ateneo.edu</u>, <u>registrar.sos@ateneo.edu</u>, <u>registrar.sos@ateneo.edu</u>, <u>registrar.ls@ateneo.edu</u>, <u>registrar.sos@ateneo.edu</u>, <u>registrar.sos@ateneo.e</u>

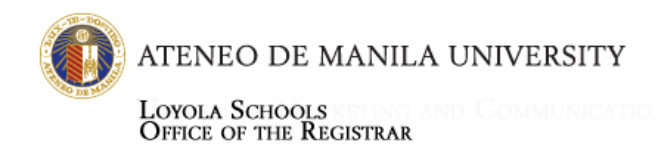

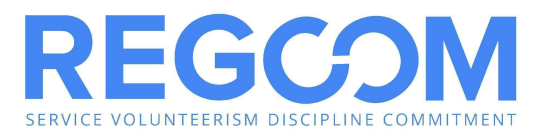

# 6) Immediately click the "confirm enlistment" button every time you enlist in a class.

Enlistment cannot be completed without confirmation. If you do not confirm, your slots will not be registered and you will not be officially enrolled in the classes you chose. **To avoid losing your slots, click the "confirm enlistment" button** after choosing your classes. Then go back to enlist for your other classes. Repeat until you have enlisted in all advised subjects.

## 7) Remember to check if you have enlisted in ALL ADVISED SUBJECTS before proceeding to payment.

Students who have paid their tuition CANNOT go through online enlistment anymore. To add, change, or withdraw from sections, you will have to undergo the load revision process. To avoid this, please download/print your assessment form during your assigned online enlistment schedule, and double-check if the subjects you enlisted for are the correct number (See Sample Assessment form below)

## 8) After enlisting and printing your Assessment Form, you may proceed directly to tuition payment.

**Do not proceed to tuition payment unless you have gone through assessment and have downloaded/printed your Assessment Form.** Remember to check your enlisted subjects at the bottom of the form (See Sample Assessment form below).

Printing of Assessment Forms can only be done during your scheduled online enlistment time-slot. Make sure to download/print your assessment forms to avoid the inconvenience of waiting until the Free-for-All schedule to view and download it.

### 9) Payment

**Payments that are not posted by January 13, 2023 (Friday)** will be subject to the late registration fee of Php **250.** Please note that all Tuition payments made through online facilities are posted on the 2nd banking day from the date payment was made (See <u>Online Tuition Payment Options</u>).

The Tuition Receipt is downloadable from AISIS 1-2 banking days after payment was made, following these steps:

- 1. Log in to AISIS
- 2. Click 'PRINT TUITION RECEIPT' link

For inquiries, visit <u>http://regcom.ateneo.edu</u> or drop us a line on our Facebook page, <u>Regcom's Helpdesk</u>. The Office of the Registrar may also be reached via email or Google Chat using your OBF account at <u>registrar.soh@ateneo.edu</u>, registrar.jgsom@ateneo.edu, registrar.sose@ateneo.edu, registrar2.ls@ateneo.edu, or <u>askregistrar.ls@ateneo.edu</u>. You may also visit <u>http://ateneo.edu/ls/registrar</u> or <u>http://aisisonline.ateneo.edu</u> for announcements.

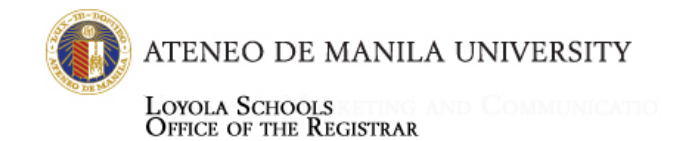

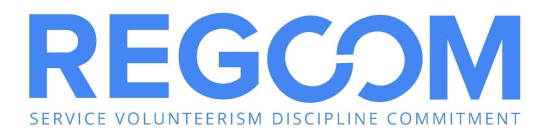

- 3. Choose school year & semester
- 4. Receipts may be viewed, printed or saved as PDF by clicking the corresponding links for the semester.

For payment concerns, please contact Cashiers through <u>mdelpilar@ateneo.edu</u> and <u>mhcelestino@ateneo.edu</u>. **Students will not be able to join classes unless they are officially enrolled.** 

#### 10) AISIS vs Canvas

Once officially enrolled, students should ensure that enlisted classes/sections on AISIS are the same classes/sections appearing on their Canvas LMS.

Inconsistencies should be brought to the attention of Canvas team through canvas.ls@ateneo.edu

### **11) Load Revision**

#### Students can only start the load revision request once they are officially enrolled.

Load revision requests can be tracked on AISIS. Students will only be able to join online classes once the load revision process is completed or once the changes have been reflected on AISIS.

For additional details on load revision, please refer to the Load Revision Process & Schedule document.

For inquiries, visit <u>http://regcom.ateneo.edu</u> or drop us a line on our Facebook page, <u>**Regcom's Helpdesk.**</u> The Office of the Registrar may also be reached via email or Google Chat using your OBF account at <u>registrar.soh@ateneo.edu</u>, registrar.jgsom@ateneo.edu, registrar.sose@ateneo.edu, registrar2.ls@ateneo.edu, or <u>askregistrar.ls@ateneo.edu</u>. You may also visit <u>http://ateneo.edu/ls/registrar</u> or <u>http://aisisonline.ateneo.edu</u> for announcements.

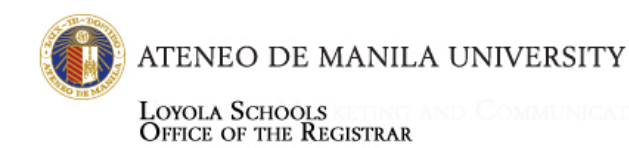

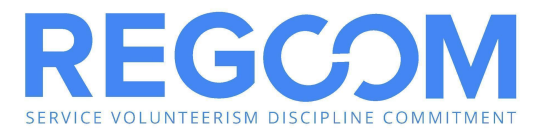

### **Sample Tuition Receipt**

| yola Schools<br>N: 000-707-229-000 NV<br>htton Receipt Form Reserved on: 10/2:                                                                                                    | Sertition 3 6 4 6 9<br>Reserved on: 10/22/2012 01:18:50 FM-104192                                                                                                    |            |  |  |  |  |  |  |
|----------------------------------------------------------------------------------------------------|----------------------------------------------------------------------------------------------------|------------|--|--|--|--|--|--|
| No. Studen's Name (Lost, First, Middle).                                                                                                    | Sens and Year Treat Level and Course                                                                                                    |            |  |  |  |  |  |  |
|                                                                                                    | 2nd 2012 3 AB D3                                                                                                    |            |  |  |  |  |  |  |
|                                                                                                    |                                                                                                    |            |  |  |  |  |  |  |
|                                                                                                    | Assessment                                                                                                    | Payment    |  |  |  |  |  |  |
| Tuition:                                                                                                    | 54,543.85                                                                                                    | 54,545.85  |  |  |  |  |  |  |
| Partit Parts                                                                                                    | and the second second s |            |  |  |  |  |  |  |
| Disic rees:                                                                                                    | 5.039.20                                                                                                    | 5.029.20   |  |  |  |  |  |  |
| LS Library Energy Fee - 2nd Sen                                                                                                    | 1.474.78                                                                                                    | 1,474.70   |  |  |  |  |  |  |
| Student Locimities Fes - 2nd Yes                                                                                                    | 462.45                                                                                                    | 462.45     |  |  |  |  |  |  |
| LS Registration Fas - 2nd Sam                                                                                                    | 1,090.95                                                                                                    | 1,090.95   |  |  |  |  |  |  |
| 1.8 Madigal Fas - Jod Sem                                                                                                    | 355 50                                                                                                    | 866.60     |  |  |  |  |  |  |
| LS Guidance Fee - 2nd Sem                                                                                                    | 1,050,90                                                                                                    | 1,050.90   |  |  |  |  |  |  |
| LS Athletics Fee - 2nd Som                                                                                                    | 742.80                                                                                                    | 742.30     |  |  |  |  |  |  |
| Publication Fund                                                                                                    | 345.20                                                                                                    | \$45.20    |  |  |  |  |  |  |
| Other Fees:                                                                                                    | 1,226                                                                                                    |            |  |  |  |  |  |  |
| ASPAC Fee                                                                                                    | 250.00                                                                                                    | 250.00     |  |  |  |  |  |  |
| Facilities Maintenance fee > 2nd Jam                                                                                                    | 716.80                                                                                                    | 116.80     |  |  |  |  |  |  |
| Student Information System Fee = 2nd Sem                                                                                                    | 238.10                                                                                                    | 228.10     |  |  |  |  |  |  |
| Comprehensive Drug Progum Zen                                                                                                    | 75.00                                                                                                    | 75.00      |  |  |  |  |  |  |
| Development Fee - Std Year                                                                                                    | 771.75                                                                                                    | . 171.75   |  |  |  |  |  |  |
| LS Internet Fee - 2nd Sem                                                                                                    | 06.90                                                                                                    | 669.90     |  |  |  |  |  |  |
| TOTAL:                                                                                                    | 67,839.70                                                                                                    | 67,839.70  |  |  |  |  |  |  |
| LESS: This Devenue                                                                                                    | 67.890.70                                                                                                    | 67.829 70  |  |  |  |  |  |  |
| Made of Bernauts Ch. Balance Due:                                                                                                    | Reveived                                                                                                    | 67 899 70  |  |  |  |  |  |  |
|                                                                                                    | ADGA O                                                                                                    | FRICE      |  |  |  |  |  |  |
|                                                                                                    |                                                                                                    | CK         |  |  |  |  |  |  |
| De 101 A DO 120-2 DO 188 A                                                                                                    | LINIENIBER TO CHI                                                                                                    |            |  |  |  |  |  |  |
| HT 186-1. PH 102CC TH 141E                                                                                                    | YOUR OFFICIALLY                                                                                                    | 1 Contract |  |  |  |  |  |  |
|                                                                                                    | ENROLLED CLASS                                                                                                    | IS TO A    |  |  |  |  |  |  |
|                                                                                                    |                                                                                                    |            |  |  |  |  |  |  |
|                                                                                                    | N/A N/A,                                                                                                    | V          |  |  |  |  |  |  |
|                                                                                                    |                                                                                                    |            |  |  |  |  |  |  |
| PORTANT                                                                                                    |                                                                                                    | the second |  |  |  |  |  |  |
| lot valid as a receipt                                                                                                    |                                                                                                    |            |  |  |  |  |  |  |
|                                                                                                    | nienen /                                                                                                    |            |  |  |  |  |  |  |
| C24 A3 29-OCT-12 23 67,639.70 87839.7 CA                                                                                                    | 310405                                                                                                    |            |  |  |  |  |  |  |
| Value and the second second se | Cashier                                                                                                    |            |  |  |  |  |  |  |
|                                                                                                    |                                                                                                    |            |  |  |  |  |  |  |
|                                                                                                    | N                                                                                                    |            |  |  |  |  |  |  |

For inquiries, visit <u>http://regcom.ateneo.edu</u> or drop us a line on our Facebook page, <u>**Regcom's Helpdesk.**</u> The Office of the Registrar may also be reached via email or Google Chat using your OBF account at <u>registrar.soh@ateneo.edu</u>, registrar.jgsom@ateneo.edu, registrar.sose@ateneo.edu, registrar2.ls@ateneo.edu, or <u>askregistrar.ls@ateneo.edu</u>. You may also visit <u>http://ateneo.edu/ls/registrar</u> or http://aisisonline.ateneo.edu for announcements.

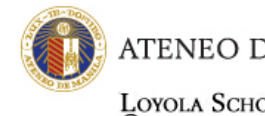

ATENEO DE MANILA UNIVERSITY

Loyola Schools Office of the Registrar

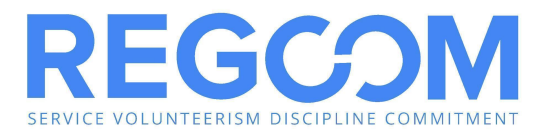

### **Sample Assessment Form**

|          |                           | Layola Schools<br>Tuition Assessment Form |                           |                         |                       |                       |      |  |
|----------|---------------------------|-------------------------------------------|---------------------------|-------------------------|-----------------------|-----------------------|------|--|
|          | Assessed                  | on: Fr                                    | Friday June 7 2013 1:2 PM |                         | mol                   | rencio                |      |  |
| ID No    | Student's Name (La        | Student's Name (Last, First, Middle)      |                           |                         | ar Year Leve          | Year Level and Course |      |  |
|          |                           |                                           |                           |                         | 1 2013                | 4 AB DS               |      |  |
|          |                           |                                           |                           |                         | Assessment            | Payment               |      |  |
| Tuition: |                           |                                           |                           |                         | and the second second |                       |      |  |
| LS       | Overload Tuition Fee -    | 1st Sem                                   |                           |                         | 9,273.30              | 9,273.30              |      |  |
| LST      | Tuition Fee - 1st Sem     | (Full)                                    |                           |                         | 57,273.10             | 57,273.10             |      |  |
| Basic Fe | es:                       |                                           |                           |                         |                       |                       |      |  |
| LSI      | Library Fee - 1st Sem     |                                           |                           |                         | 5,291.15              | 5,291.15              |      |  |
| LSI      | Library Energy Fee - 1:   | st Sem                                    |                           |                         | 1,548.40              | 1,548.40              |      |  |
| Stu      | dent Activities Fee - 1s  | st Sem                                    |                           |                         | 485.55                | 485.55                |      |  |
| LSI      | Registration Fee - 1st :  | Sem                                       |                           |                         | 1,145.45              | 1,145.45              |      |  |
| LSI      | Medical Fee - 1st Sem     |                                           |                           |                         | 384.90                | 384.90                |      |  |
| LS       | Guidance Fee - 1st Sen    | n                                         |                           |                         | 1,103.45              | 1,103.45              |      |  |
| LS       | Athletics Fee - 1st Sem   |                                           |                           |                         | 779.40                | 7/9.40                |      |  |
| LSO      | Lareer Development Fe     | e - 1st Sem                               |                           |                         | 792.05                | /92.05                |      |  |
| Pub      | lication Fund             |                                           |                           |                         | 241.60                | 241.60                |      |  |
| Other Fe | es:                       |                                           |                           |                         |                       |                       |      |  |
| ASP      | PAC Fee                   |                                           |                           |                         | 250.00                | 250.00                |      |  |
| Fac      | ilities Maintenance Fee   | e - 1st Sem                               |                           |                         | 752.60                | 752.60                |      |  |
| Ann      | nual Accident Insurance   | Fee                                       |                           |                         | 50.00                 | 50.00                 |      |  |
| Stu      | dent Information Syste    | m Fee - 1st S                             | em                        |                         | 238.10                | 238.10                |      |  |
| Con      | nprehensive Drug Prog     | ram Fee                                   |                           |                         | 75.00                 | 75.00                 |      |  |
| Inte     | grated Non-Academic       | Formation Fe                              | e for 4th Year            |                         | 00.                   | 00.                   |      |  |
| Inte     | grated Non-Academic       | Formation Fe                              | e - 1st Sem               |                         | 600.00                | 600.00                |      |  |
| Dev      | elopment Fee - 4th Te     | ar                                        |                           |                         | 347.25                | 547.25                |      |  |
| LSI      | .D. Fee                   |                                           |                           |                         | 100.00                | 100.00                |      |  |
| TOTAL    |                           |                                           | REMEMB                    |                         | 81,434,65             | 81,434.65             |      |  |
| TOTAL.   |                           |                                           |                           | STED CLASSES            |                       |                       |      |  |
| LESS:    |                           |                                           |                           | STED CLASSES.           |                       | $\frown$              |      |  |
| Mode of  | Payment                   |                                           |                           | This Payment            | 81,434,65             | 81,434,65             | M    |  |
|          |                           |                                           |                           | Balance Due             |                       |                       | 0.00 |  |
| (        | СН                        |                                           |                           |                         |                       |                       |      |  |
| IMPORTA  | NT: * Thu is not valid as | a receipt.                                |                           |                         |                       |                       |      |  |
|          |                           |                                           | $\langle$                 | /                       |                       |                       |      |  |
|          |                           |                                           |                           | $\checkmark$            |                       |                       |      |  |
| (at )    | No. Units                 | Section                                   |                           | Teacher                 |                       | Schedule/Room         |      |  |
| DS 1     | 02 3                      | A                                         | TRINIC                    | AD, GINO ANTONIO P.     |                       | T-TH 1500-1630/B-     | 104  |  |
| DS 1     | 12 3                      | A                                         | DE LA CRUZ, LEL           | AND JOSEPH R., DELA CRU | Z                     | T-TH 1200-1330/CTC    | 102  |  |
| DS 1     | 30 3                      | A                                         | BANZUE                    | LA, RAUL SOCRATES C.    |                       | T 1800-2100/CTC       | 205  |  |
| DS 13    | 5.13 3                    | A                                         |                           | TBA                     |                       | TH 1630-1930/SEC-A    | 209A |  |
| DS 1     | 40 3                      | A                                         | DE LA CE                  | RUZ, LELAND JOSEPH R.   |                       | SAT 1600-1900/DS I    | DEPT |  |
|          |                           |                                           |                           |                         |                       | H W F 4330 4330 (0F)  | 200  |  |

For inquiries, visit <u>http://regcom.ateneo.edu</u> or drop us a line on our Facebook page, <u>**Regcom's Helpdesk.**</u> The Office of the Registrar may also be reached via email or Google Chat using your OBF account at <u>registrar.soh@ateneo.edu</u>, registrar.jgsom@ateneo.edu, registrar.sose@ateneo.edu, registrar2.ls@ateneo.edu, or <u>askregistrar.ls@ateneo.edu</u>. You may also visit <u>http://ateneo.edu/ls/registrar</u> or http://aisisonline.ateneo.edu for announcements.